## 2017 Returning Agent Access Instructions

| ᄂ |  |  | _ |
|---|--|--|---|

## Your Quick-Ref guide

This Job Aid will walk you through Logging into Cigna-HealthSpring Producer's University and how to take the training for 2017 Certification.

## **Registering for Producer's University**

Start on Producer's University, launch: <u>https://cignahealthspringproducers.com</u>

1 Enter your Username and Password.

**Note:** If you have forgotten your username password, click the link and follow the steps reset.

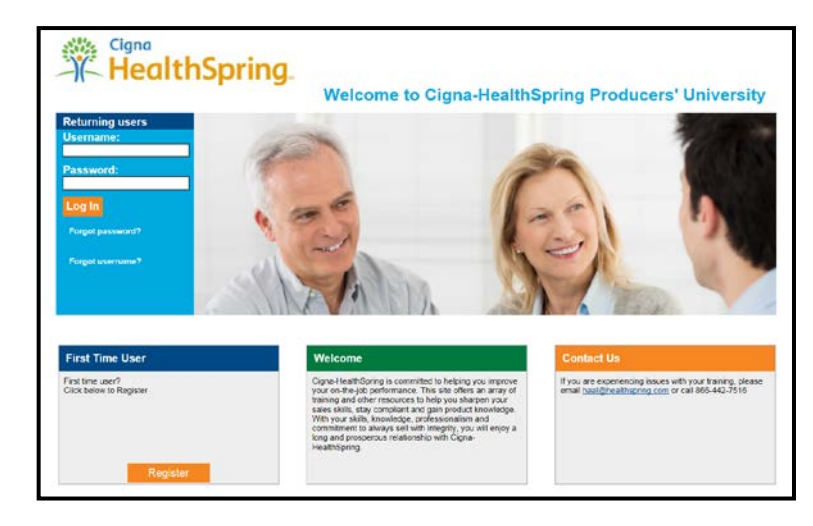

| Registration<br>required field                              |                                                                            |                  |  |  |  |
|-------------------------------------------------------------|----------------------------------------------------------------------------|------------------|--|--|--|
| If you believe any of your is<br>contracting@sellwell.com ( | nformation is incorrect, please contact your topline:Sr<br>pr 123,456,7890 | eliwell Group at |  |  |  |
| Personal Information                                        |                                                                            |                  |  |  |  |
| First Name.*                                                | Jane                                                                       |                  |  |  |  |
| Last Name.*                                                 | Smith                                                                      |                  |  |  |  |
| E-mail.*                                                    | JaneSmith@gmailaddres<br>JaneSmith@gmailaddres                             |                  |  |  |  |
| Confirm E-mail.*                                            |                                                                            |                  |  |  |  |
| Company Information                                         |                                                                            |                  |  |  |  |
| Address 1:*                                                 | 123 Main Street                                                            |                  |  |  |  |
| Address 2:                                                  |                                                                            |                  |  |  |  |
| City / Town:*                                               | MEMPHIS                                                                    |                  |  |  |  |
| State / Territory."                                         | Tennessee 🗸                                                                |                  |  |  |  |
| 7IP Code*                                                   | 38109                                                                      |                  |  |  |  |

2 Confirm that your personal information is accurate.

Be sure to check email, address and phone number. If it is incorrect, use the email link or call your upline to request an information update with Cigna-HealthSpring. or

to

| <b>3</b> Select the Cigna-                                             | ALL AGENTS: Scroll through and select state(s) you<br>Please note that all markets selected will be part of y | re licensed to sell below. Then select appropriate<br>our <u>required</u> training. |
|------------------------------------------------------------------------|----------------------------------------------------------------------------------------------------|-------------------------------------------------------------------------------------|
| HealthSpring<br>markets where<br>you are<br>licensed from<br>the list. | AL<br>Alabama<br>Birmingham<br>Birmingham<br>Montgomery<br>Montgomery                                         | î                                                                                   |
| Leave CMS<br>Training Provider<br>as Pinpoint.                         | Huntsville                                                                                                    |                                                                                     |
|                                                                        | Pinpoint \$89.95 (90 minutes)                                                                                 | vider.*                                                                             |

You will be able to switch to AHIP or upload a certificate from your track once you log in.

| 4 | Leave<br>password as<br>is or change          | Create / Modify Your Password<br>If you are a new user, please create a password below. If you are a returning user and do not enter<br>password below, your password will remain the same as previously saved. |                                                      |                                        |  |  |  |
|---|-----------------------------------------------|----------------------------------------------------------------------------------------------------|------------------------------------------------------|----------------------------------------|--|--|--|
|   | if vou desire.                                | Password: *                                                                                                    | *******                                              |                                        |  |  |  |
| 5 | Confirm                                       |                                                                                                    | Passwords must be at le<br>long and contain at least | ast 8 characters<br>one numeric digit. |  |  |  |
|   | your<br>Security                              | Confirm Password: *                                                                                                    |                                                      |                                        |  |  |  |
| 6 | Question<br>and Answer.<br>Click<br>Register. | Password Recovery Secur<br>* What is your pet's name<br>Register                                                                                                    | ity Question and Answer<br>e?                        | ►* Lucy                                |  |  |  |

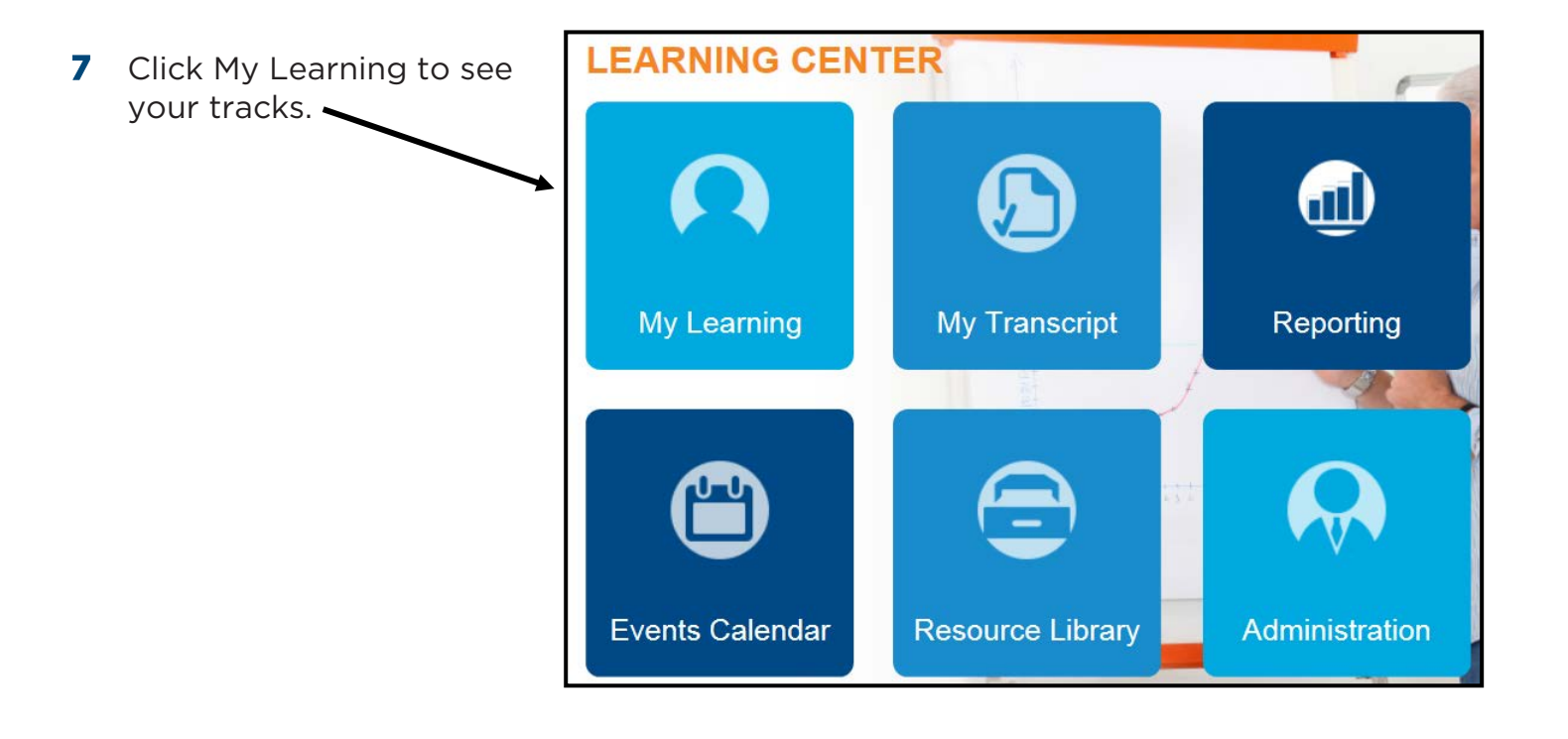

|                |                                                                       | Con | nbined Telesales and Field (click to expand or collapse)                         |
|----------------|-----------------------------------------------------------------------|-----|----------------------------------------------------------------------------------|
| 8              | Select any course to start.<br>Please note that you only              | REQ | Selling with Integrity - Combined Version                                        |
|                | have 3 attempts to pass<br>each course.                               | REQ | Our Compliance Program                                                           |
|                |                                                                       | REQ | Cigna-HealthSpring Products and Benefits Overview                                |
|                |                                                                       | REQ | Cigna-HealthSpring Policies and Procedures Attestation                           |
| He<br>AF<br>ce | re is where you can switch<br>IP or "Other" to upload a<br>rtificate. | REQ | Pinpoint Medicare Training Switch to <u>AHIP \$125 (5 hours)</u> or <u>Other</u> |

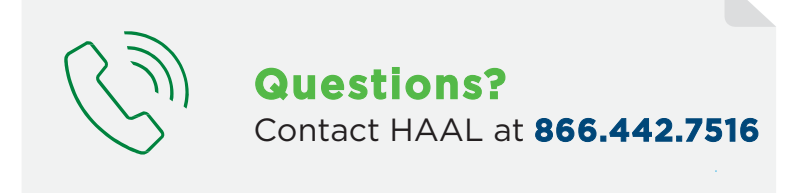

Together, all the way."

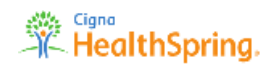